## 香港汇丰Business Express手机应用程序 流动保安编码启动指南

你需要登入香港汇丰Business Express手机应用程序以启动流动保安编码。如你未下载,请先下载及开启应 用程序,并按以下步骤启动流动保安编码:

前往登入页面输入使用者名称,之后选择"密码、短信及电邮验证码",输入你刚才设定的首个密码。

| ×                    | <                                         |                      |
|----------------------|-------------------------------------------|----------------------|
| 登录汇丰Business Express | 选择身份认证方式                                  | 登录汇丰Business Express |
| 俞入您的使用者名称            | 流动保安编码取代你的保安编码器,让你更快捷<br>登录网上或流动理财管理公司账户。 | 输入您的密码               |
| 0                    | □ 密码、短信及电邮验证码 >                           |                      |
| 继续                   |                                           | 继续                   |
|                      |                                           | 忘记密码?                |
|                      | □ 以现有流动保安编码激活此流 > 动设备                     |                      |
|                      |                                           |                      |
|                      |                                           |                      |
|                      |                                           |                      |
|                      |                                           |                      |
|                      |                                           |                      |
|                      |                                           |                      |
|                      |                                           |                      |

选择你要启动流动保安编码的公司账户1,然后按"继续"。

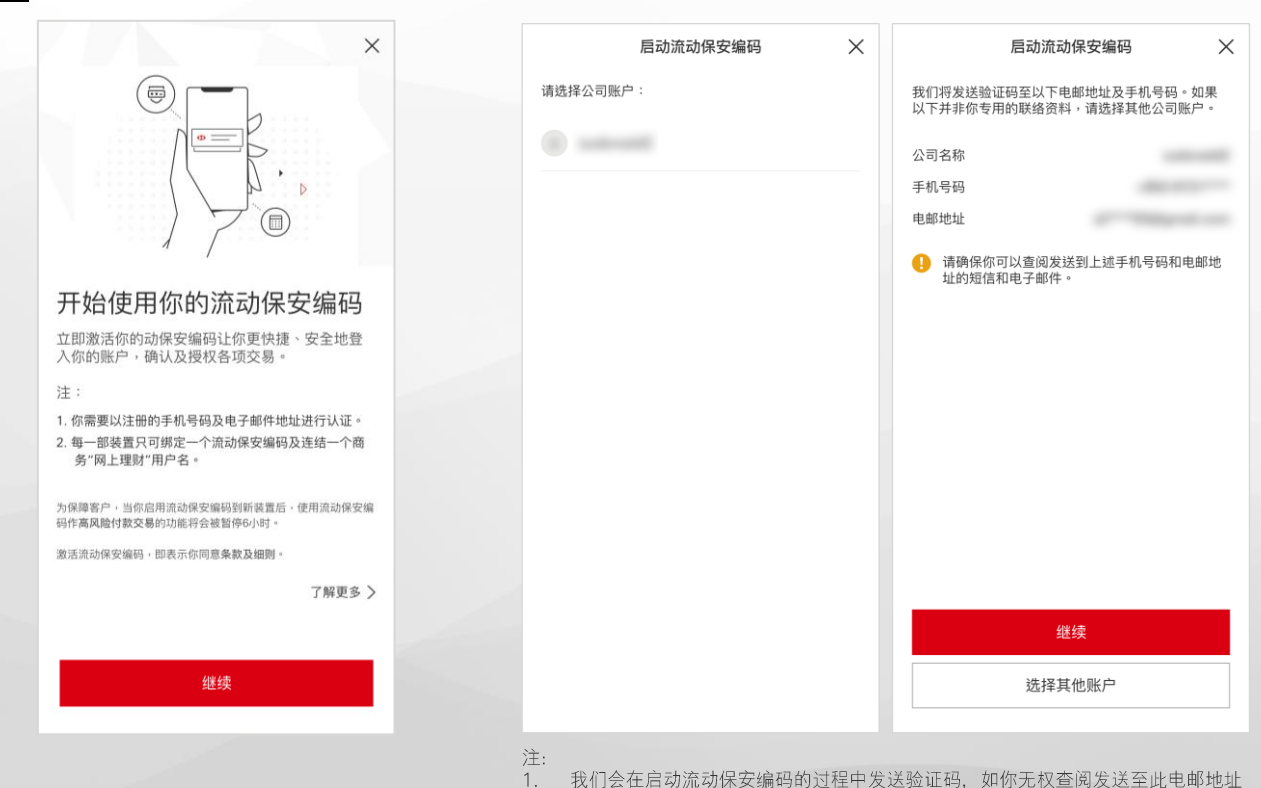

3

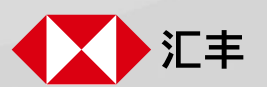

选择"继续"。

· 我们会在启动流动保安编码的过程中发送验证码,如你无权查阅发送至此电邮地址 的信息或发送至此手机号码的短讯,请选择另一个公司账户。

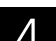

输入发送到你手机和电邮的验证码,完成后按"继续"。

| 启动流动保安编码               | × | 启动流动保安编码 🛛 📉 🗙  |
|------------------------|---|-----------------|
| 1. 使用短信验证 👔            |   | 2. 使用电邮验证 🕖     |
| 我们将发送验证码至以下手机号码:       |   | 我们将发送验证码至以下电邮地址 |
| 输入你的验证码                |   |                 |
| בא דא דהר איניו / ינמד |   | 输入你的验证码         |
| 验证码将于98秒后失效            |   | <u> </u>        |
| 继续                     |   | 继续              |
| 重新发送验证码 (98s)          |   | 重新发送验证码 (79s)   |
|                        |   |                 |
| 2. 使用电邮验证              |   | 3. 设定流动保安编码之密码  |
| 3. 设定流动保安编码之密码         |   |                 |
|                        |   |                 |
|                        |   |                 |
|                        |   |                 |

5

请依照指示设定安全的密码,按"完成启动"后即可启动流 动保安编码。 按此了解如何以流动保安编码登入商务 "网 上理财" 及手机应用程序。 启动流动保安编码 X

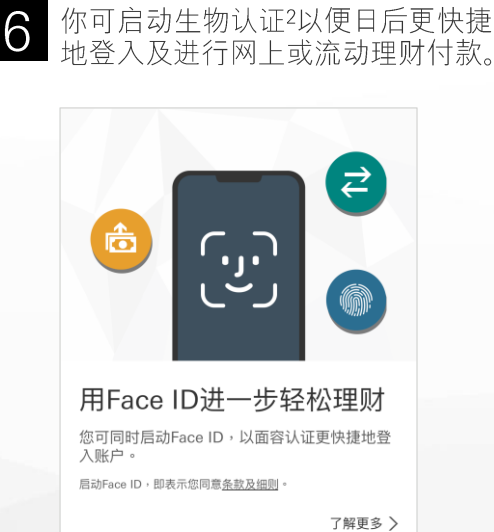

☑ 不能以0作首个数字 🕑 不包含连续2个以上重复性的数字,例如:111 🙆 不能超过3个连续数字的组合,例如:1234 ◎ 不包含规则性的排列组合 · 例如:010101 重新输入你的流动保安编码之密码 重新输入你的6位数字密码

3. 设定流动保安编码之密码 你可以使用该密码在此装置登录汇丰

设定你的流动保安编码之密码

你的6位数字流动保安编码之密码要

Business Express

输入6位数字密码

員备6位数字 (0-9)

请勿使用包含个人信息的密码(例如使用者名称、密码、出生日 期等)

为确保您的账户安全,如果您的装置遗失或被盗,您可以 在其他装置前往"更多>设定/登记>安全性"停用您遗失的 装置。

已成功启动用戶名

码

您可在其他流动装置为另一个商务"网上理财 "用户名启动流动保安编码。

登录汇丰Business Express后,您可以随时在 "更多 >设定/登记 >安全性"功能表内启动或关

闭流动保安编码功能。

的流动保安编

◆:为保障客户,当你后用流动保安编码到新装置后,付款/ 授权待办付款至其他受款人、设定/授权指定受款人及使用/授权自动支账进行批量付款交易将会于该装置上被暂停6/i时。

完成

稍后启动 Face ID

启动 Face ID

注: 2.

如果你的手机支援生物认证,当首次登入香港汇丰Business Express手机应用程序时,系统将邀请你启动Face ID/Touch ID/Fingerprint ID。

香港汇丰Business Express手机应用程序("应用程序")为香港上海汇丰银行有限公司("香港汇丰")所提供,仅供香港汇丰现有工商金融客户使用。就任何人士在任何司法管辖区下载或使用 此应用程序会违反其法律或法规,或本行未获发牌或授权在该等司法管辖区提供此应用程序及/或任何服务而言,本行无意让任何身处该等司法管辖区的人士下载或使用此应用程序。我们不会就有 关应用程序收取费用。但阁下的流动网络供应商可能会就你取得有关应用程序的过程中收取费用;当你身处於海外时,费用亦可能有所不同。阁下需自行负责相关费用。 於商务"网上理财"及香港汇丰Business Express手机应用程序上显示的资料及图像仅供参考及说明用途。

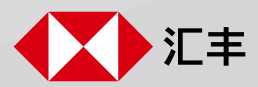